| Mata Pelajaran      | : Teknologi Layanan Jaringan   |
|---------------------|--------------------------------|
| Kelas               | : XI                           |
| Kompetensi Keahlian | : Teknik Komputer dan jaringan |
| Sekolah             | : SMK Negeri 11 Malang         |

# INSTALASI DAN KONFIGURASI LAYANAN VOIP MENGGUNAKAN SERVER BRIKER DAN SOFTPHONE 3CX & ZOIPER

Voice over Internet Protocol disingkat dengan VoIP memiliki banyak nama diantaranya IP Telephony, Internet telephony atau Digital Phone; merupakan teknologi yang memungkinkan komunikasi suara (voice) melalui transmisi atau media internet dengan cara mengubah data suara menjadi kode digital kemudian ditransmisikan melalui jaringan yang mengirimkan paket-paket data, dan bukan lewat sirkuit analog telepon biasa. Salah satu server yang dapat dimanfaatkan sebagai layanan VoIP adalah Briker. Briker merupakan salah satu distro (Distribusi Linux) buatan lokal yang dimanfaatkan sebagai server layanan VoIP (Voice over Internet Protocol) dan dapat di install pada perangkat komputer.

Selain membutuhkan Briker sebagai server layanan VoIP, dibutuhkan juga softphone untuk bisa berkomunikasi melalui VoIP. Softphone adalah perangkat lunak yang digunakan oleh client VoIP untuk bisa bertindak seperti telepon yaitu membuat, menerima, dan mengatur panggilan suara melalui Internet atau jaringan lokal. Selain panggilan suara, Softphone juga dapat digunakan untuk mengirim pesan teks, panggilan video dan panggilan teleconference. Softphones bisa dijalankan di komputer, tablet, laptop, dan smartphone. 3CX dan Zoiper adalah contoh softphone yang akan digunakan.

Untuk pembahasan kali ini, step by step penggunaan Briker akan dijabarkan dimulai dari instalasi, konfigurasi, sampai dengan pengujian server Briker dalam melakukan komunikasi VoIP menggunakan softphone 3CX dan Zoiper. Server Briker akan diinstall pada aplikasi virtual machine yaitu VirtualBox. Adapun alat dan bahan yang perlu dipersiapkan adalah sebagai berikut:

- 1 unit Komputer
- File ISO Briker
- Softphone 3CX dan Zoiper
- Aplikasi VirtualBox
- Web Browser (Google Chrome/Mozilla/Opera/dll)

### A. INSTALASI BRIKER DENGAN VIRTUALBOX

Pada penerapan secara nyata, Briker dapat diinstall langsung di hard disk. Sebelum melakukan instalasi sebaiknya lakukan backup data terlebih dahulu, karena instalasi Briker akan menghapus semua file yang ada di dalam hard disk tanpa adanya notifikasi terlebih dahulu. Tujuannya adalah untuk menyederhanakan dan mempercepat proses instalasi.

Selain dapat diinstall di hard disk, pada pembahasan kali ini Briker diinstall pada virtual machine seperti VirtualBox. Simak tahapan instalasi Briker di VirtualBox berikut ini:

#### a) Persiapan Instalasi: Membuat Virtual Machine

1. Buka aplikasi VirtualBox lanjutkan dengan klik "New"

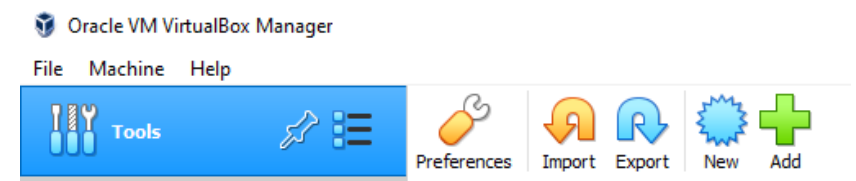

- 2. Pada halaman Name and Operating System:
  - Name: isi nama Virtual Machine yang diinginkan (misal Server\_Briker)
  - Type: Linux
  - Version: Other Linux 64bit

Klik "Next"

| Name:           | Server_Briker                  |    |
|-----------------|--------------------------------|----|
| Machine Folder: | C:\Users\Norman\VirtualBox VMs | ~  |
| Type:           | Linux                          | 64 |
| Version:        | Other Linux (64-bit) 🔹         |    |

3. Atur ukuran memory menjadi 1024 pada halaman Memory Size, klik "Next"

| The recommended memory size is <b>512</b> MB. |           |
|-----------------------------------------------|-----------|
|                                               | 1024 🖨 MB |
| 4 MB 4096 MB                                  |           |

- 4. Pada halaman Hard disk, pilih Create a virtual hard disk now, klik "Create"
  - O Do not add a virtual hard disk
  - Create a virtual hard disk now
  - Use an existing virtual hard disk file
- 5. Pada halaman Hard disk file type, pilih VDI (VirtualBox Disk Image), klik "Next"
  - VDI (VirtualBox Disk Image)
  - VHD (Virtual Hard Disk)
  - VMDK (Virtual Machine Disk)
- 6. Pilih Dynamically allocated pada Storage and physical hard disk, klik "Next"
  - Oynamically allocated
  - Fixed size

7. Atur kapasitas hard disk pada halaman File location and size, klik "Create"

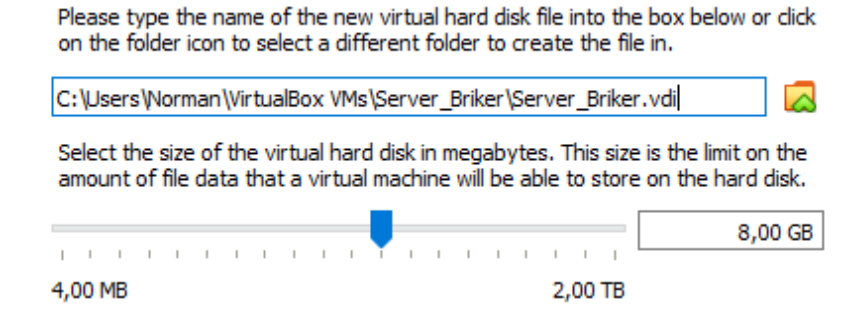

8. Menentukan letak media instalasi ISO Briker dengan cara klik Setting > Storage > Empty > klik icon disk sebelah kanan > pilih **briker 2.1.1.iso** 

|      | Tools               |                   | New New         | Setting                    | js I | Discar      | d Sta              | →<br>art           |           |        |
|------|---------------------|-------------------|-----------------|----------------------------|------|-------------|--------------------|--------------------|-----------|--------|
| 64   | Server_B            | ed Off            | Name:<br>Operat | <b>eneral</b><br>ting Syst | tem: | Serv<br>Oth | /er_Bri<br>er Linu | ker<br>x (64-bit)  |           |        |
| 📀 Se | rver_Briker - Setti | ings              |                 |                            |      |             |                    |                    | ?         | ×      |
|      | General             | Storage           |                 |                            |      |             |                    |                    |           |        |
|      | System              | Storage Devices   |                 |                            | Att  | ributes     |                    |                    |           |        |
|      | Display             | Controller: IDE   |                 |                            |      | Optica      | Drive:             | IDE Secondary D    | evice 0   | - 0    |
|      | ,,                  | Server_Briker.vdi |                 |                            |      |             | Choos              | se/Create a Virtua | al Optica | l Disk |
|      | Storage             | Empty             |                 |                            | Inf  | č 🔼         | Choos              | se a disk file     |           |        |
|      | Audio               |                   |                 |                            |      |             | briker             | -2.1.1.iso         |           |        |
| ₽    | Network             |                   |                 |                            |      | 6           | Remo               | ve Disk from Virt  | ual Drive |        |
|      |                     |                   |                 |                            |      |             |                    |                    |           |        |

9. Ganti konfigurasi jaringan dengan cara klik Network > Attached to: > Pilih "Hostonly Adapter" > Klik "OK"

| Server_Briker - Setting | igs               |                                              | ? | × |
|-------------------------|-------------------|----------------------------------------------|---|---|
| General                 | Network           |                                              |   |   |
| System                  | Adapter 1 Adap    | ter 2 Adapter 3 Adapter 4                    |   |   |
| Display                 | Enable Network    | Adapter                                      |   |   |
| Storage                 | Attached to:      | NAT  NAT                                     |   | _ |
| 🕩 Audio                 | Name:<br>Advanced | Bridged Adapter<br>Internal Network          |   | ~ |
| Network                 |                   | NAT Network Host-only Adapter                |   |   |
| Serial Ports            |                   | Cloud Network [EXPERIMENTAL]<br>Not attached |   |   |

#### b) Tahap Instalasi

1. Klik "Start" untuk menjalankan Virtual Machine Server\_Briker

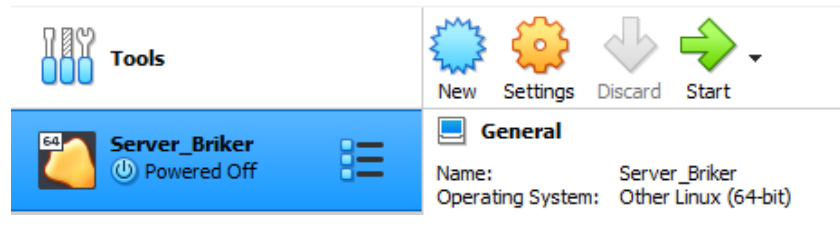

- 2. Terdapat 3 opsi instalasi seperti dijelaskan di bawah ini:
  - Boot from first hard disk, pilihan ini berguna jika proses installasi sudah selesai.
  - Install Briker Base unattended, pilihan ini akan menggunakan keseluruhan hard disk dan akan menghapus data yang ada dengan mode otomatis.
  - Install Briker Base with wizard, mode installasi ini untuk proses installasi kostumisasi dengan tampilan grafis yang akan mempermudah proses installasi.

Pilih opsi nomor 2: "Install Briker Base unattended", tekan tombol "Enter"

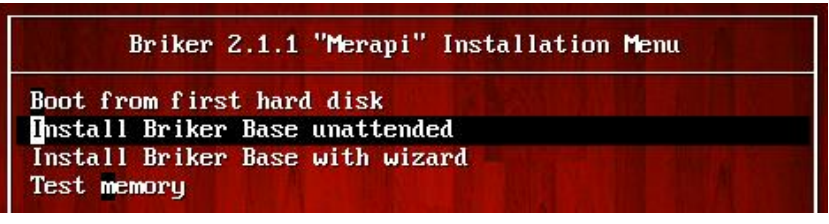

3. Tunggu sampai proses instalasi selesai.

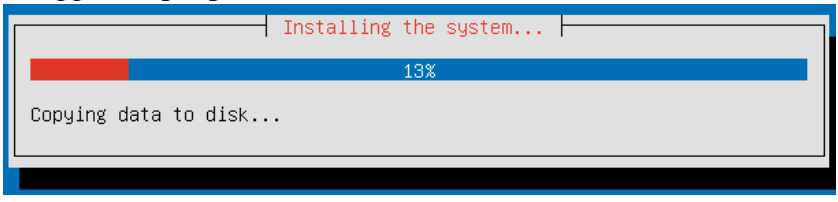

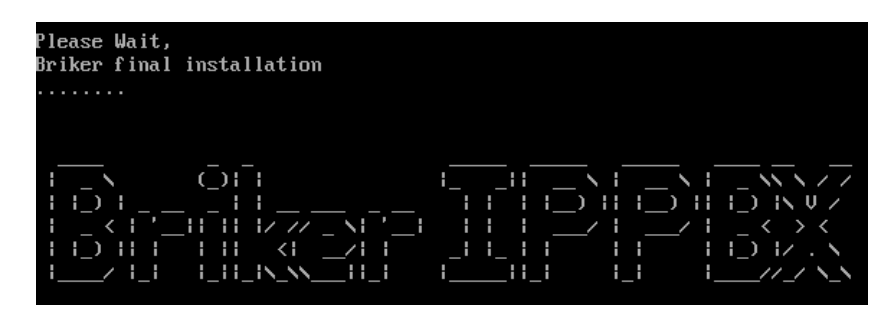

# **B. KONFIGURASI BRIKER**

Konfigurasi Briker bertujuan untuk:

• Mengganti alamat IP server Briker agar sesuai dengan topologi jaringan yang kita gunakan. Konfigurasi dilakukan di VirtualBox.

- Menambahkan client yang terhubung ke server Briker. Konfigurasi dilakukan di web browser (Chrome, Mozilla, Opera, etc)
- a) Konfigurasi Ip Address Server Briker
  - 1. Login dengan user dan password default dari Briker; user "**root**" dan password "**Briker**" tanpa tanda petik

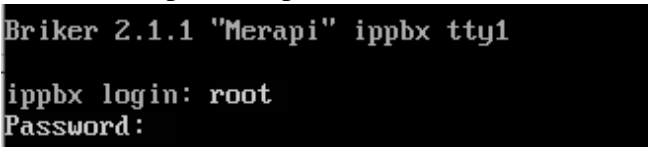

2. Alamat IP default Briker adalah 192.168.2.2. Kita dapat mengganti alamat tersebut sesuai dengan topologi dan pengalamatan IP yang kita inginkan. Perintah untuk mengganti IP address Briker adalah: vi /etc/network/interfaces

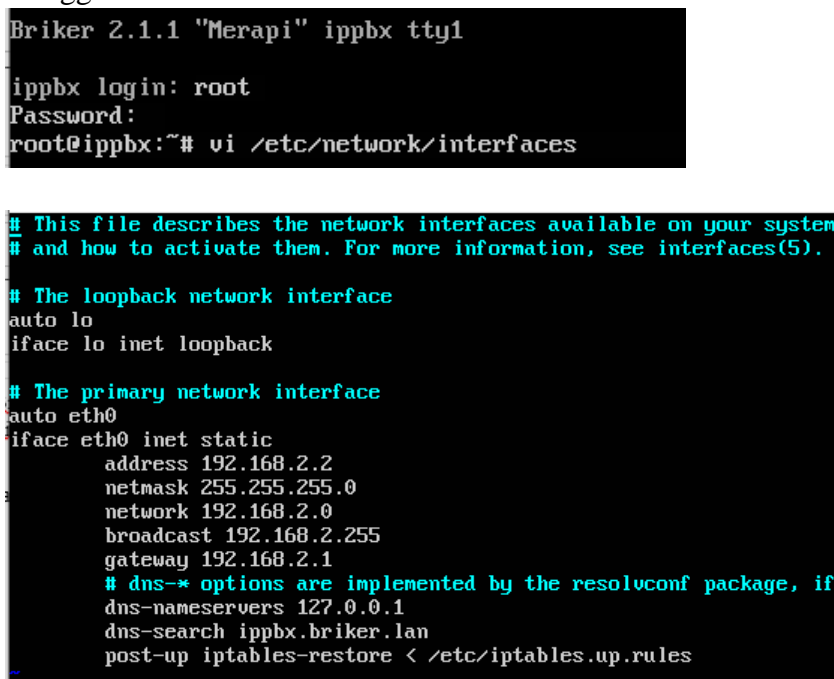

3. Selanjutnya, untuk mengedit entry yang ada pada file tersebut, tekan tombol "I". Ubah IP address sesuai dengan topologi dan pengalamatan IP yang kita inginkan (contoh: 192.168.100.100). Untuk menyimpan konfigurasi tekan tombol "ESC" lalu ketikkan ":wq!" tanpa tanda petik

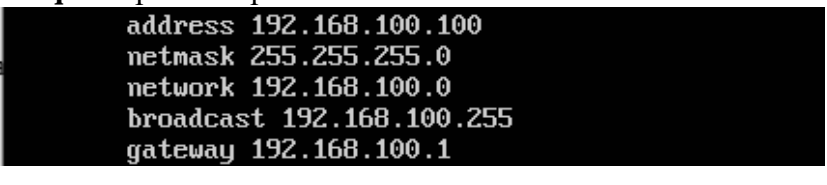

:wq !\_

4. Restart layanan networking dengan perintah: /etc/init.d/networking restart

```
"/etc/network/interfaces" 19L, 571C written
root@ippbx:~# /etc/init.d/networking restart_
```

5. Cek konfigurasi IP address apakah sudah berhasil diterapkan pada server Briker dengan perintah: **ip a** 

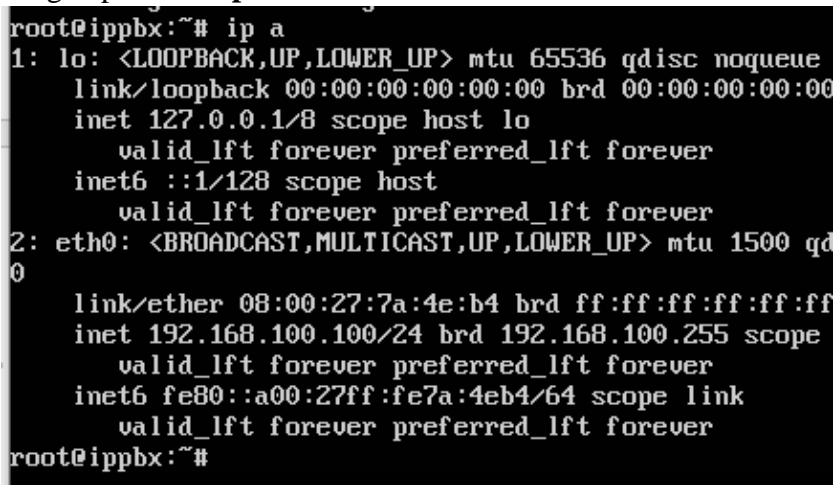

### b) Konfigurasi Ip Address Pada Computer Host

1. Pada komputer host, ganti IP address pada adapter "VirtualBox Host-only" agar satu segment dengan server Briker dengan cara buka menu Control Panel

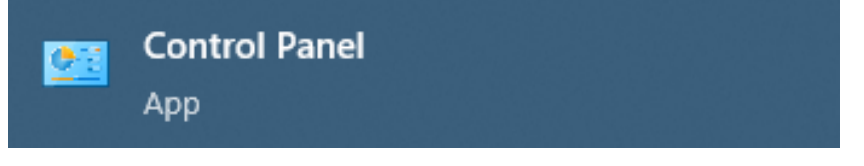

2. Buka "View network status and tasks"

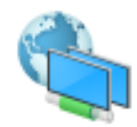

Network and Internet Connect to the Internet View network status and tasks

- 3. Buka "Change Adapter Settings"
  - Change adapter settings Change advanced sharing settings Media streaming options

4. Klik kanan pada "VirtualBox Host-Only Network" > Properties

|       | VirtualBox Host-Only Network<br>Enabled |
|-------|-----------------------------------------|
| <br>• | Disable                                 |
|       | Status                                  |
|       | Diagnose                                |
| •     | Bridge Connections                      |
|       | Create Shortcut                         |
| •     | Delete                                  |
| •     | Rename                                  |
| •     | Properties                              |

5. Klik "Internet Protocol Version 4" > Properties

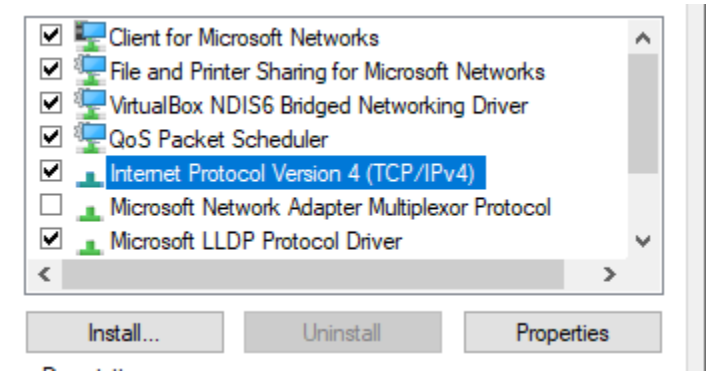

6. Ubah IP address computer host agar satu segment dengan server Briker (contoh: 192.168.100.101) > Klik "OK"

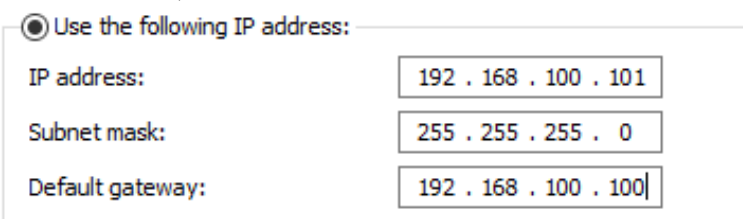

### c) Membuat Akun Client Briker

Jika IP Address server briker dan IP Address komputer host sudah terhubung, maka langkah selanjutnya adalah membuat akun client Briker dengan tahapan sebagai berikut:

1. Buka web browser (google chrome/Mozilla/opera/dll) lalu ketikkan alamat IP server Briker yaitu 192.168.100.100 pada address bar

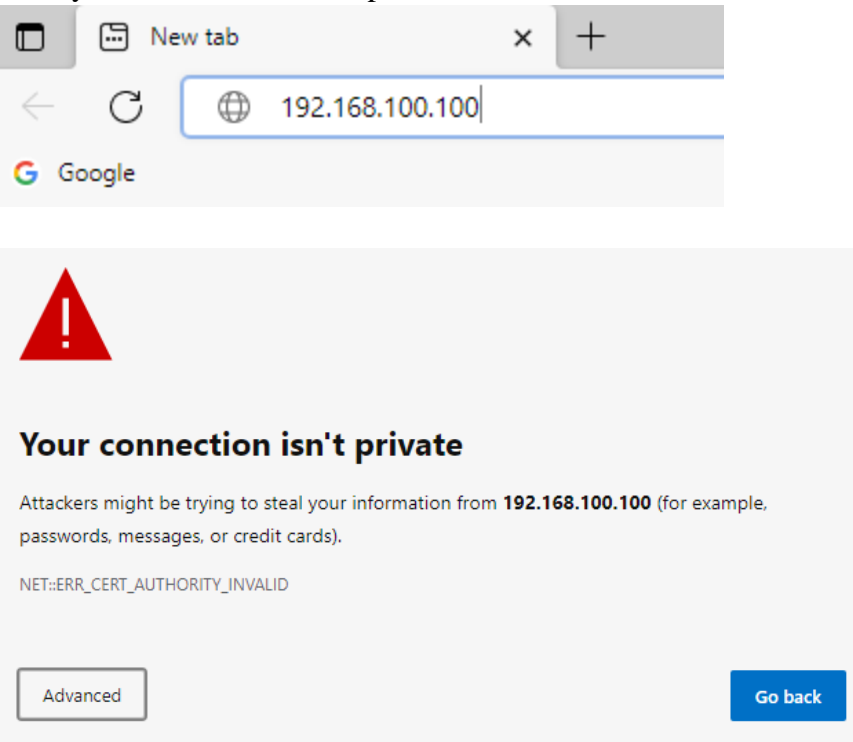

 Jika muncul halaman seperti di atas, klik "Advanced" > Proceed to 192.168.100.100 (unsafe). Selanjutnya akan diarahkan ke halaman login Briker

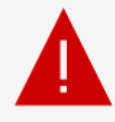

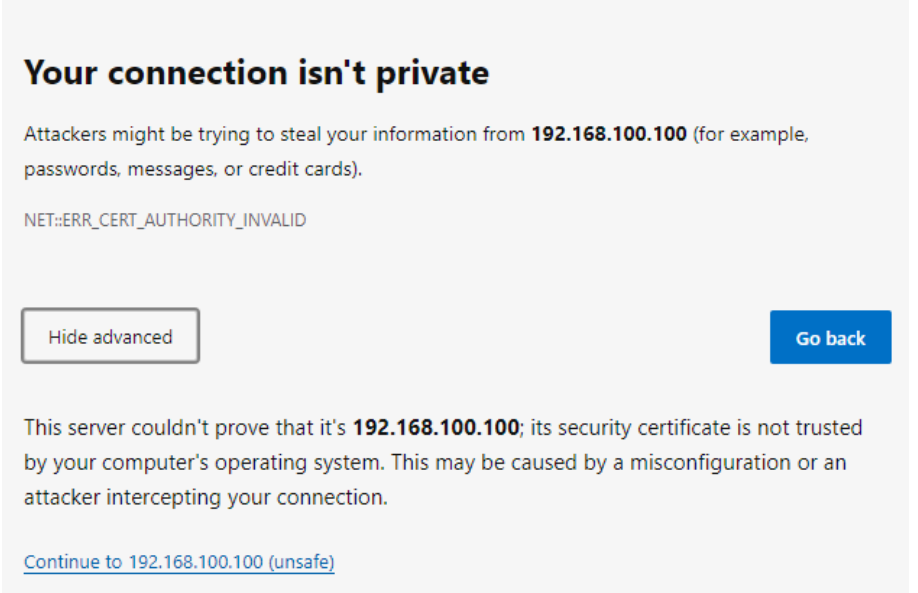

3. Untuk masuk ke halaman utama Briker, login dengan username "**administrator**" dan password "**Briker**" tanpa tanda petik

| 🔒 IPPBX Log          | in                  |
|----------------------|---------------------|
| Username<br>Password | administrator Login |

4. Buka halaman extension dengan cara klik IPPBX Administration > Extensions pada menu tab Briker

Briker 2.1.1 "Merapi"

Home | IPPBX Administration | Billing | CDR | ACD Statistics | User Por Logged in: administrator Status: Administrator Home Home My Account Preferences Administration Logout Preferences Preferences Pref

| Bulk Extensions          |
|--------------------------|
| Custom Contexts          |
| Device Auto Provisioning |
| Extensions               |
| Feature Codes            |
| General Settings         |

5. Tambahkan extension dengan cara klik "submit"

| Please se | lect your Device below th | en click Submit |
|-----------|---------------------------|-----------------|
| Device    |                           |                 |
| Device    | Generic SIP Device        | ~               |
| Submit    | ]                         |                 |

Add an Extension

- 6. Masukan user extension, display name, SIP Alias, account code, dan secret pada form, misalnya:
  - User Extension : 1001 (berupa nomor angka unik)
  - Display Name : Norman (nama)
  - SIP Alias : Norman (diisi sama seperti Display name)
  - Accountcode : 1001 (diisi sama seperti User extension)
  - Secret : norman1001 (nantinya digunakan sebagai password)

lalu scroll ke bawah > Klik "**Submit**"

| User Extension | 1001       |
|----------------|------------|
| Display Name   | Norman     |
| CID Num Alias  |            |
| SIP Alias      | Norman     |
| accountcode    | 1001       |
| secret         | norman1001 |

- 7. Lakukan langkah 5 s.d 6 untuk membuat akun client briker berikutnya. misalnya:
  - User Extension : 1002 (berupa nomor angka unik)
  - Display Name : Nouval (nama)
  - SIP Alias : Nouval (diisi sama seperti Display name)
    - Accountcode : 1002 (diisi sama seperti User extension)
  - Secret

•

: nouval1002 (nantinya digunakan sebagai password)

| User Extension | 1002       |
|----------------|------------|
| Display Name   | Nouval     |
| CID Num Alias  |            |
| SIP Alias      | Nouval     |
| accountcode    | 1002       |
| secret         | nouval1002 |

8. Selanjutnya klik "Apply Configuration Changes" > Continue with reload

|          | Apply Configuration Changes              |    |
|----------|------------------------------------------|----|
| Add a    | an Extension                             |    |
| Please s | elect your Device below then click Submi | it |
| Device   |                                          |    |
| Device   | Generic SIP Device 🗸                     | •  |

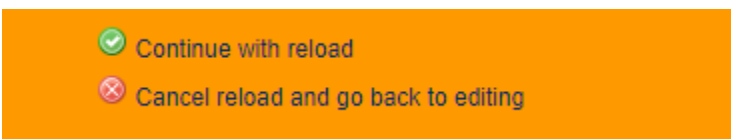

9. Client yang sudah terdaftar di server Briker akan terlihat di pojok kanan atas halaman extension.

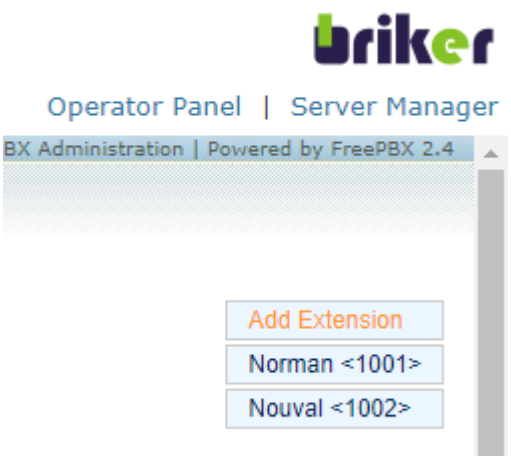

# C. KONFIGURASI CLIENT MENGGUNAKAN SOFTPHONE

### a) Konfigurasi Client Softphone 3CX

1. Buka aplikasi softphone 3CX, lalu klik bagian kanan atas layar untuk memasukan akun client pertama yang sudah dibuat sebelumnya di Briker

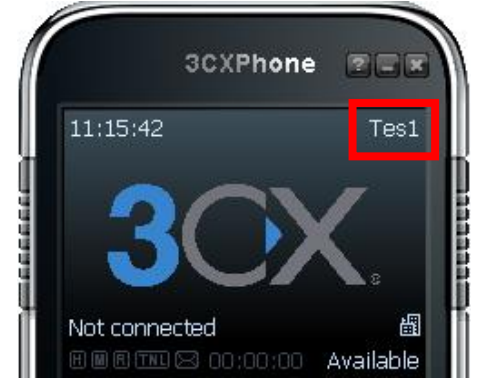

 Hapus akun client yang ada agar tidak terjadi malfungsi dengan cara klik "Remove" > YES/OK

| Active | Name | Domain          | Caller ID | New       |
|--------|------|-----------------|-----------|-----------|
|        | Tes1 | 10001@192.168.0 | Tes1      | <br>Edit  |
|        |      |                 |           | Remove    |
|        |      |                 |           | Soft keys |

3. Jika tidak ada akun client yang tertera, langsung saja klik "New" untuk memasukkan akun client baru.

| Active Name | Domain | Caller ID | New       |
|-------------|--------|-----------|-----------|
|             |        |           | Edit      |
|             |        |           | Remove    |
|             |        |           | Soft keys |

- 4. Masukan Account name, Caller ID, Extension, ID, Password dan IP Address server Briker pada form sesuai dengan isian akun client yang sudah dibuat di server briker sebelumnya
  - Account name : Norman (Display Name)
  - Caller ID : Norman (Display Name)
  - Extension : 1001 (User Extension)
  - ID : 1001 (User Extension)
  - Password : norman1001 (Secret)
  - IP Address Briker : 192.168.100.100

Klik "OK"

| Account settings                                               | ×                      |  |  |
|----------------------------------------------------------------|------------------------|--|--|
| Account name:                                                  | Norman                 |  |  |
| Caller ID:                                                     | Norman                 |  |  |
| Credentials                                                    |                        |  |  |
| Enter your SIP account credentials                             |                        |  |  |
| Extension: 1001                                                |                        |  |  |
| ID:                                                            | 1001                   |  |  |
| Password:                                                      | ********               |  |  |
| My location                                                    |                        |  |  |
| Specify the IP of your PBX/SIP server                          |                        |  |  |
| I am in the office - local IP                                  | 192.168.100.100 of PBX |  |  |
| $\ensuremath{\mathbb{C}}$ I am out of the office - external IP | of PBX                 |  |  |

5. Tampilan daftar akun client setelah ditambahkan, klik "OK"

| Active | Name   | Domain           | Caller ID | <br>New   |
|--------|--------|------------------|-----------|-----------|
|        | Norman | 1001@192.168.100 | Norman    | Edit      |
|        |        |                  |           | Remove    |
| -      |        |                  |           | Soft keys |

6. Pada layar akan tertulis "**On Hook**" sebagai tanda bahwa akun client yang telah dimasukan berhasil terhubung dengan server Briker.

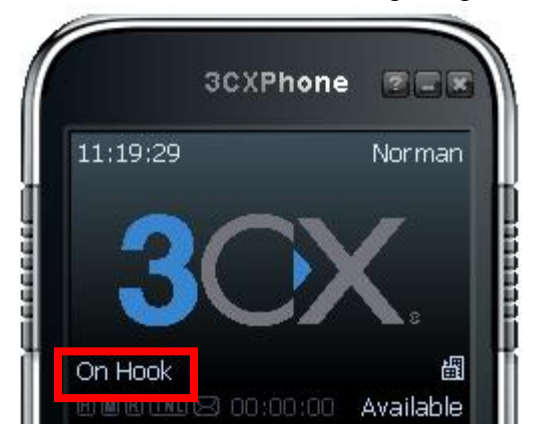

### b) Konfigurasi Client Softphone Zoiper

1. Buka aplikasi softphone Zoiper, lalu dibagian atas layar klik Settings > Preferences untuk memasukan akun client kedua yang sudah dibuat sebelumnya di Briker

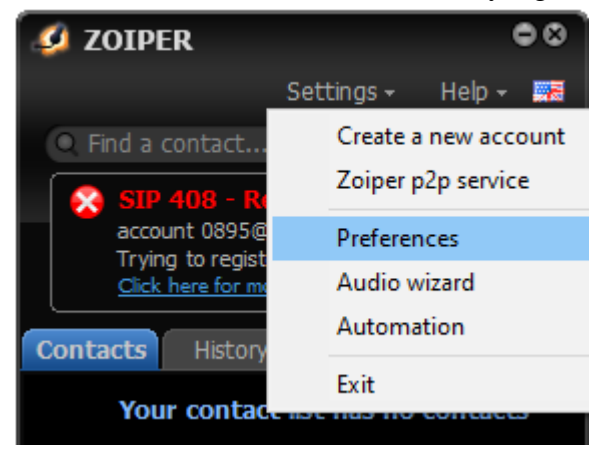

2. Hapus akun client yang ada agar tidak terjadi malfungsi dengan cara klik "Remove account" > klik "YES/OK"

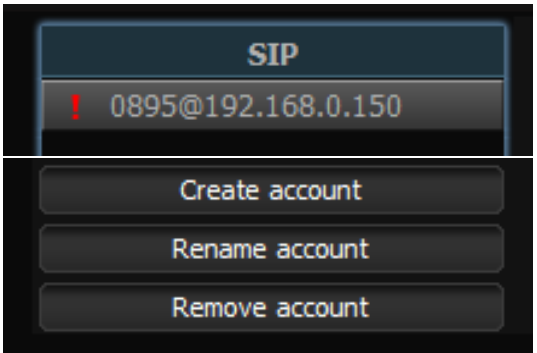

3. Jika tidak ada akun client yang tertera, langsung saja klik "Create account" untuk memasukkan akun client baru.

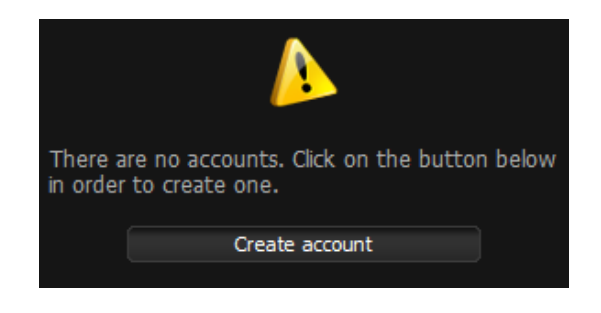

4. Pada Account type pilih "SIP", klik Next

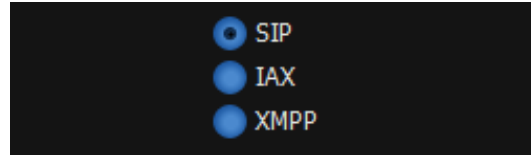

- 5. Masukan user/user@host, Password dan Domain/outbond proxy pada form sesuai dengan isian akun client yang sudah dibuat di server briker sebelumnya
  - user/user@host : 1002 (User Extension) •
  - Password •
- : norman1001 (Secret)
- Domain/outbond proxy : 192.168.100.100 (IP address server briker) ٠ Klik "Next"

| user / user@host        | 1002            |
|-------------------------|-----------------|
| Password                | •••••           |
| Domain / Outbound proxy | 192.168.100.100 |

6. Pada Account name, klik "Next"

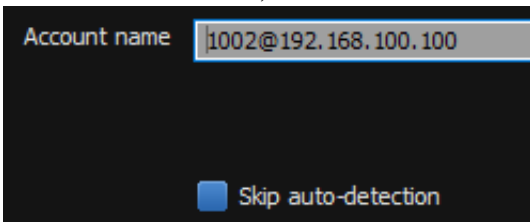

7. Akan muncul notifikasi bahwa akun sudah ditambahkan, Klik "Close"

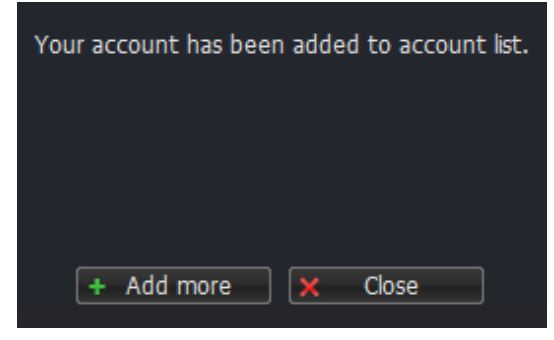

8. Pada layar akan tertulis "**Registered**" sebagai tanda bahwa akun client yang telah dimasukan berhasil terhubung dengan server Briker. Klik "OK"

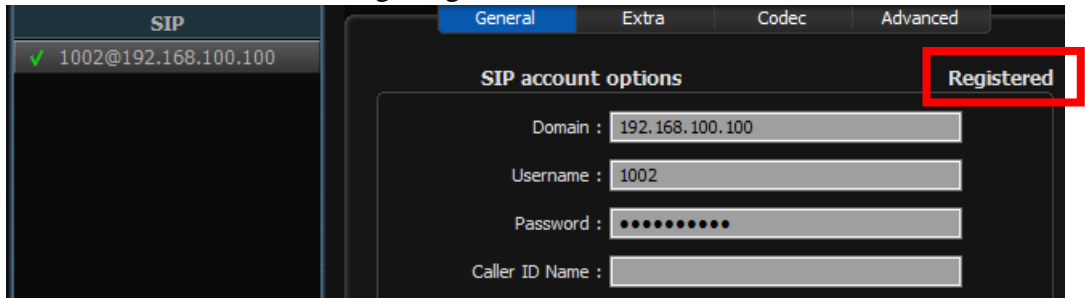

# **D. PENGUJIAN LAYANAN VOIP**

1. Buka aplikasi softphone 3CX dan Zoiper yang sudah dimasukkan akun client Briker

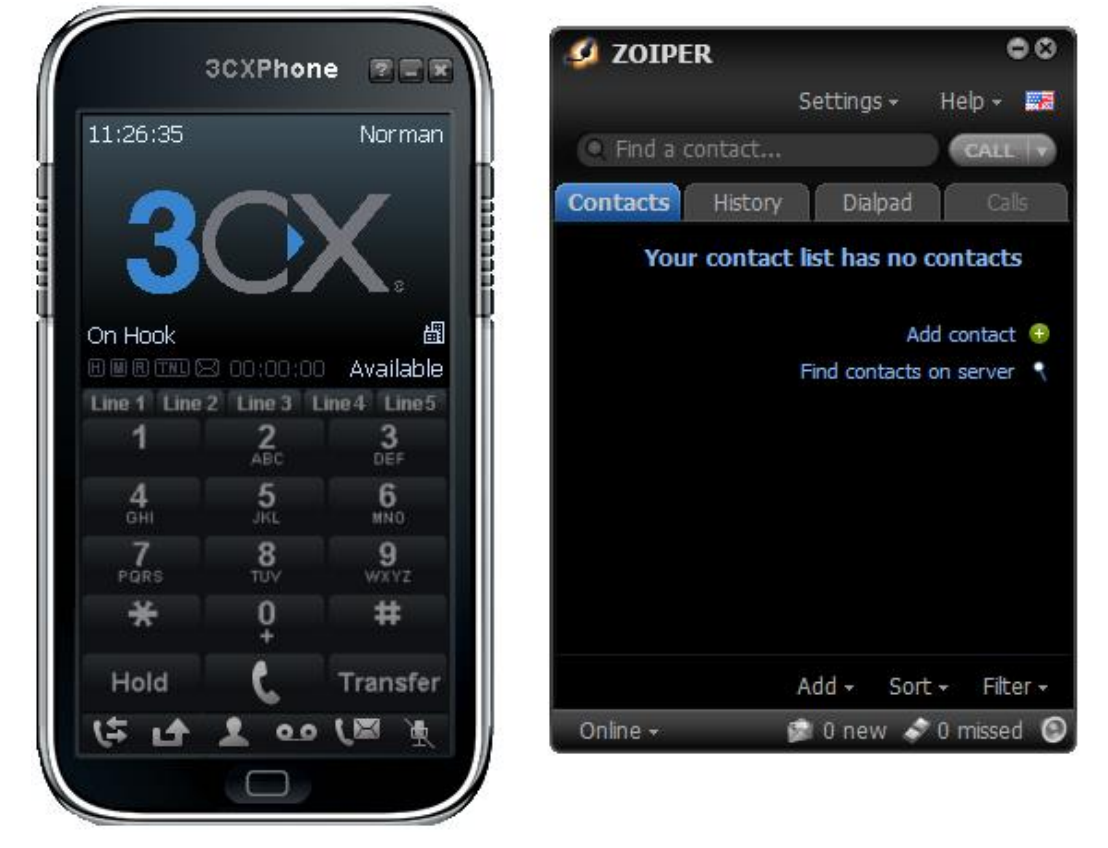

2. Pada 3CX ketikan **nomor user (user extension)** yang ada di Zoiper, lalu klik tombol "**Hijau**" untuk memanggil.

|                 | 3CXPhon         |            | 💋 ZOIPER 🗧                        |
|-----------------|-----------------|------------|-----------------------------------|
|                 |                 |            | Settings + Help +                 |
| 11:27:05        |                 | Norman     | Q Find a contact                  |
|                 |                 |            | Contacts History Dialpad Call     |
| 1002            |                 |            | Your contact list has no contacts |
| Line opened     | 1               | 圕          | Add contact                       |
|                 | 3 00:00:00      | Available  | Find contacts on server           |
| Line 1 Line     | 2 Line 3 L      | ine4 Line5 |                                   |
| 1               | 2<br>ABC        | 3<br>DEF   |                                   |
| <b>4</b><br>бні | <b>5</b><br>JRL | 6<br>MND   |                                   |
| 7<br>PQRS       | 8<br>TUV        | 9<br>WXYZ  |                                   |
| *               | 0<br>t          | #          |                                   |
| Hold            | C               | Transfer   | Add - Sort - Filte                |
| 4 4             | 1 00            | 10 🖉       | Online – 👘 🕼 new 🛷 0 missed       |
|                 |                 |            |                                   |

3. Pada Zoiper (Nouval) akan muncul notifikasi panggilan masuk dari 3CX (Norman), klik tombol "Answer" untuk menerima panggilan.

|                 |                        |                 |                   | mina                                               | CALL      |
|-----------------|------------------------|-----------------|-------------------|----------------------------------------------------|-----------|
| 1002<br>Ringing | 3 00:00:00             | طا<br>Available | Inc<br>Nor<br>100 | oming Call from:<br>man<br>)1<br>)2@192.168.100.1( | 00        |
| Line 1 Line 1   | 2 Line 3 L<br><b>2</b> | ine4 Line5      |                   |                                                    |           |
| 4               | ABC<br>5               | DEF<br>6        | <b>S</b> Answer   | Video                                              | 🐢 Reject  |
| 7<br>PORS       | 8<br>TUY               | 9<br>WXYZ       | 🛛 Ignore          | ] 🔁 Transfer                                       | VoiceMail |
| *               | 0<br>t                 | #               |                   |                                                    |           |
|                 |                        | Terreter        |                   |                                                    |           |

4. Tampilan ketika Zoiper menerima panggilan dari 3CX

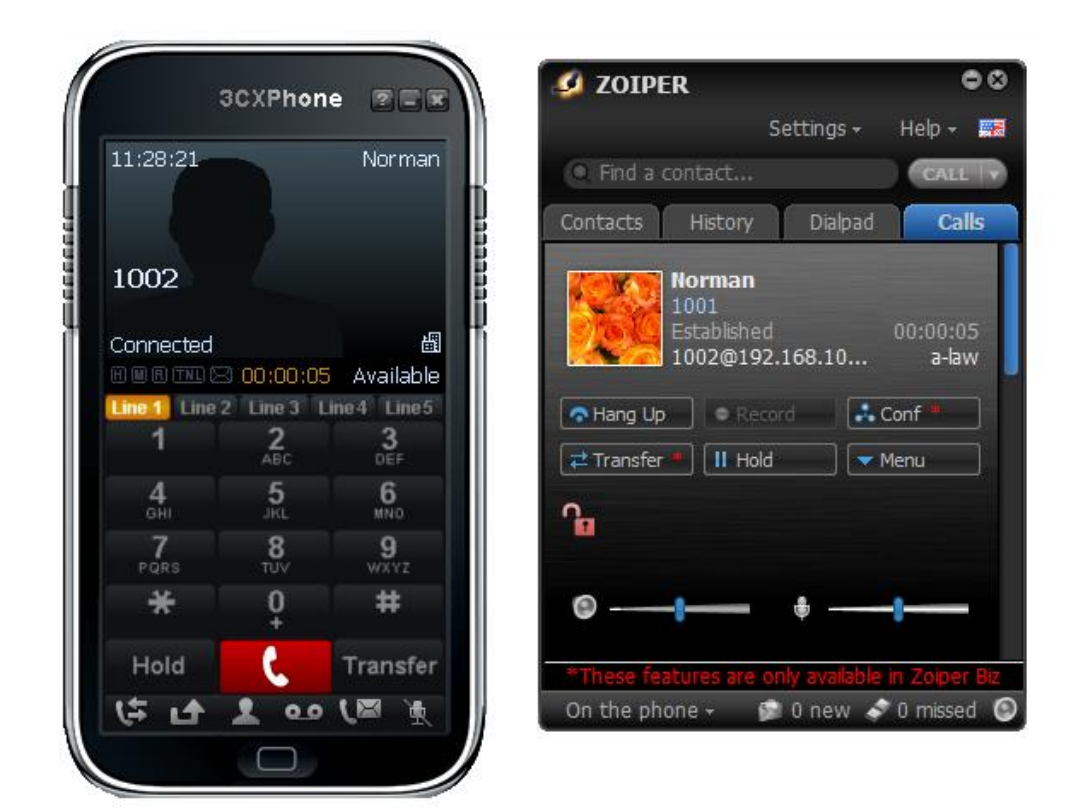

5. Pada Zoiper ketikan **nomor user (user extension)** yang ada di 3CX, lalu klik tombol "**Call**" untuk memanggil.

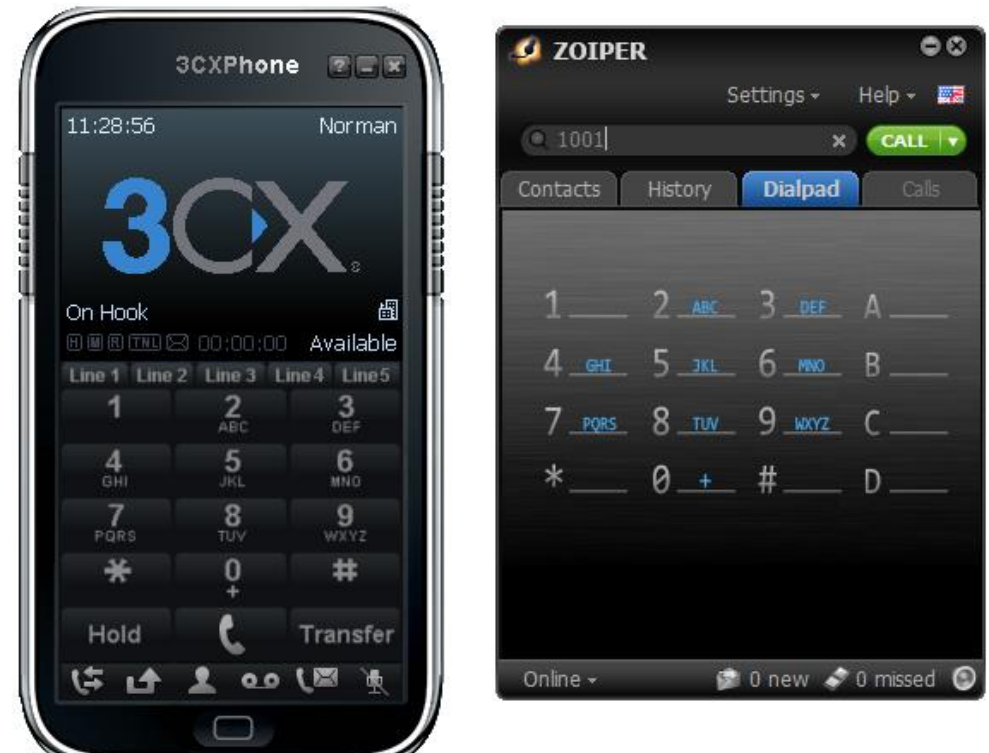

6. Pada 3CX (Norman) akan muncul notifikasi panggilan masuk dari Zoiper (Nouval), klik tombol "**Hijau**" untuk menerima panggilan.

| 3CXPhone       | Settings + Help +                                                                                                    |
|----------------|----------------------------------------------------------------------------------------------------|
| Incoming calls | Q Find a contact                                                                                                    |
| Nouval<br>1002 | Contacts History Dialpad Calls                                                                                                    |
|                | 1001         1001         inging       00:00:06         1002@192.168.10         Hang Up       Record         Hang Up       Record         Transfer       II Hold         Menu         Image: State of the state of the state |

7. Tampilan ketika 3CX menerima panggilan dari Zoiper.

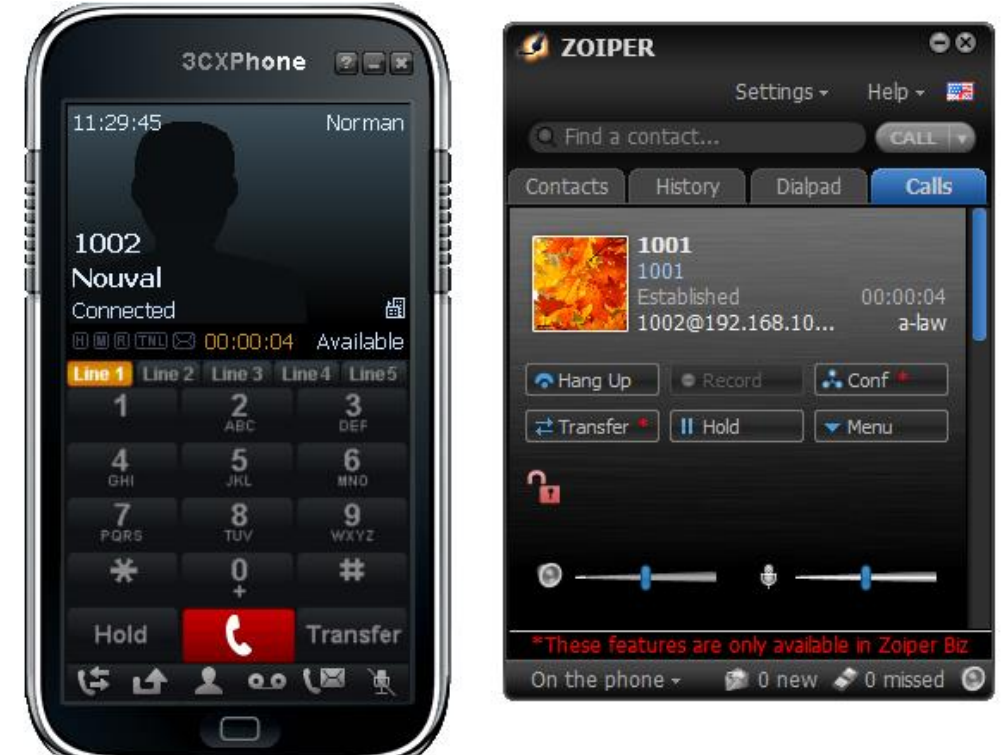